# ACTIVER / ACCEER A SON COMPTE DEPUIS LA PAGE D'ACCUEIL

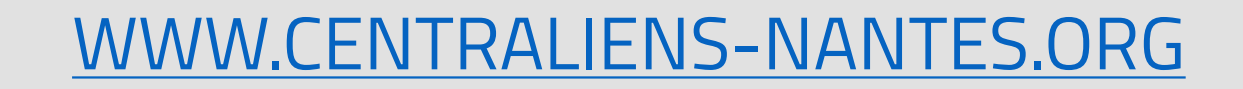

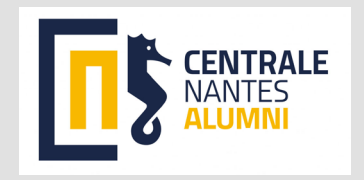

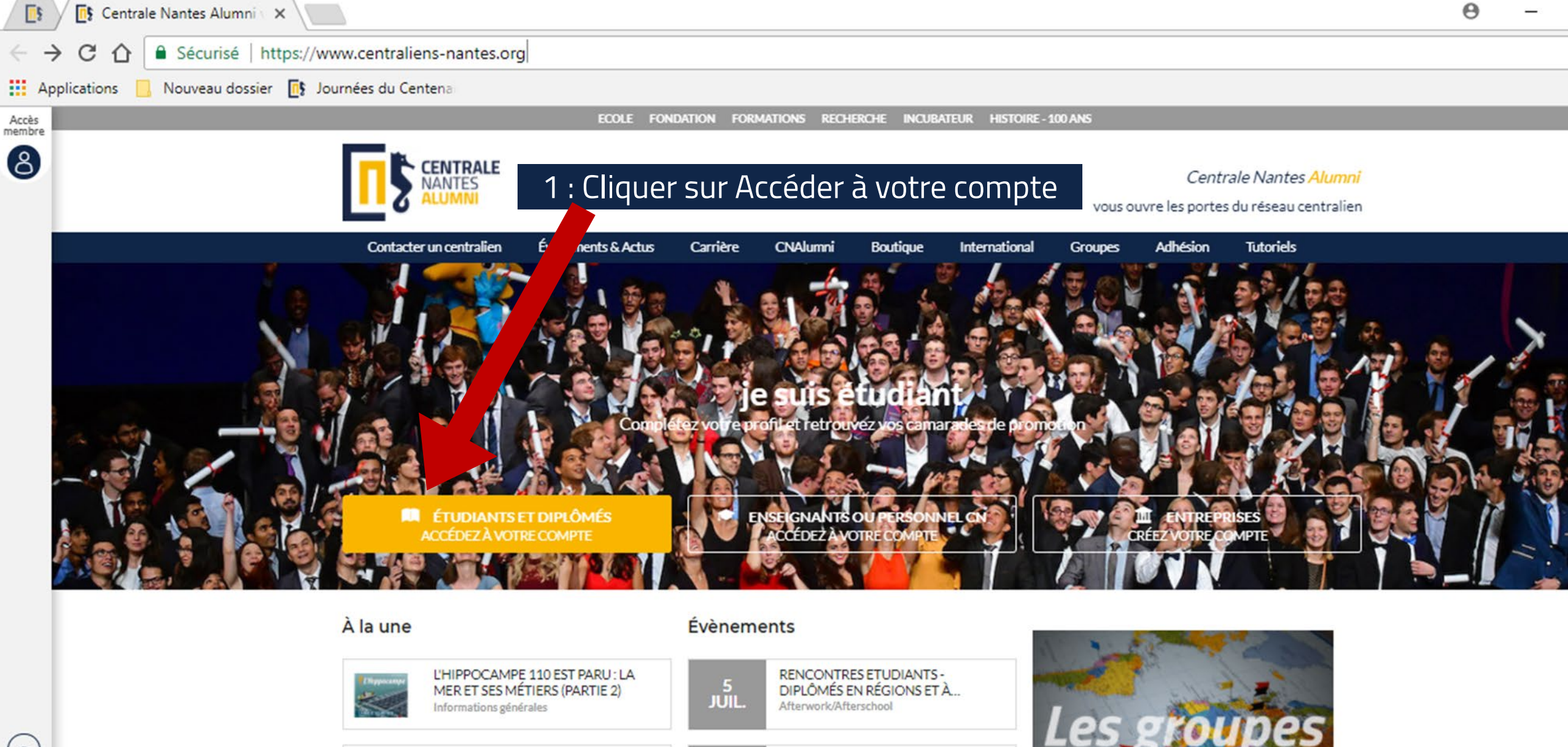

15

JUIL.

SEPT.

Carrière

PARTAGE D'EXPÉRIENCE

RENCONTRES ETUDIANTS -

DIPLÔMÉS EN RÉGIONS ET À ...

NANTRALIENNE!

Actualité des Groupes

Portraits

100

CENTRALE NANTES EXECUTIVE

EDUCATION RECHERCHE D'AOÛT À ...

LE CHANGEMENT CLIMATIQUE, HIER,

AUJOURD'HUI ET DEMAIN PAR HER ...

CENTRALE

FR A

# DEUX POSSIBILITÉS :

1/COMPTE DÉJÀ ACTIVÉ 2/COMPTE À ACTIVER

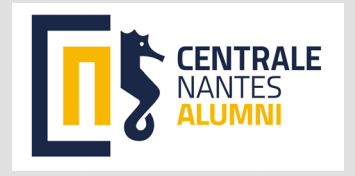

1/ Compte déjà activé : compléter ici avec votre mail déjà utilisé lors de la première connexion Vous pouvez aussi si nécessaire cliquer sur Mot de passe oublié ?

## 2/ Compte à activer : cliquer sur le bouton qui vous

concerne

| Connectez-yous          | Pas encore de compte ?                                                |
|-------------------------|-----------------------------------------------------------------------|
| G Connexion avec Google | Etudiant(e) ou diplômé(e) ? Activez votre compte                      |
| OU OU                   | Wous êtes enseignant ou membre de l'administration ?   Contactez-nous |
| Adresse-mail            |                                                                       |
| Mot de passe            |                                                                       |
| Rester connecté         |                                                                       |
| Mot de passe oublié ?   |                                                                       |

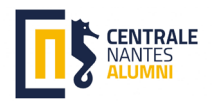

# 2/ Compte à activer (suite) : compléter ensuite ce formulaire pour recevoir automatiquement un mail d'activation sur votre/vos adresse(s) mail déjà enregistrées sur votre profil

| Centrale Nantes Alumni  ×                                                                                                    | Θ | - 0 | ×   |
|----------------------------------------------------------------------------------------------------|---|-----|-----|
| ← → C ☆ 🔒 Sécurisé   https://www.centraliens-nantes.org/registration/member/alumni                                                                                                    |   | Q   | ☆ : |
| Applications 📙 Nouveau dossier 📑 mnées du Centenal                                                                                                    |   |     |     |
| Accès<br>membre                                                                                                    |   |     |     |
| Image: Second second second |   |     |     |
| tacter un centralien Evènements & Actus Carrière CNAlumni Boutique International Groupes Adhésion Tutoriels                                                                                                    |   |     |     |
| ACTIVATION DE VOTRE COMPTE                                                                                                    |   |     |     |
| ACTIVEZ VOTRE COMPTE                                                                                                    |   |     |     |
| Pour activer votre compte, veuillez tout d'abord saisir votre prénom, nom et date de naissance. Cliquez ensuite sur le bouton "Activer mon compte". Vous recevrez alors un email contenant un lien qui vous permettra d'activer votre compte et de saisir un mot de passe.<br>Si vous rencontrez des difficultés ou si votre email n'est plus valide, veuillez nous contacter directement en cliquant ici.                                                                                                    |   |     |     |
| Votre prénom* Votre nom*                                                                                                    |   |     |     |
| Ckristelle Test Etudiant non adhérent ROUSSEAU                                                                                                    |   |     |     |
| Votre date de naissance"   18 juillet (7) 1978                                                                                                    |   |     |     |
| Activer mon compte                                                                                                    |   |     |     |
| CENTRALE NANTES ALUMNI SUIVEZ-NOUS SUR                                                                                                    |   |     |     |
| BP 62116<br>44321 Nantes Ceder 3                                                                                                    |   |     |     |
| (S) V0240372563                                                                                                    |   |     |     |
| FR 🔺                                                                                                    |   |     |     |
| O 2021 - centraliens-nantes.org Mentions légales Conditions d'utilisation Aide Changer la langue Gestion des cookies Site du réseau réalisé par AlumnForce                                                                                                    |   |     |     |

Le système vous signalera si vous avez déjà activé votre compte et vous renverra sur un formulaire de contact s'il ne vous reconnait pas. C'est l'équipe CNA qui examinera alors votre demande

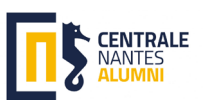

## A réception du mail d'activation : cliquer sur le bouton bleu pour activer votre compte, puis indiquer le mot de passe de votre choix

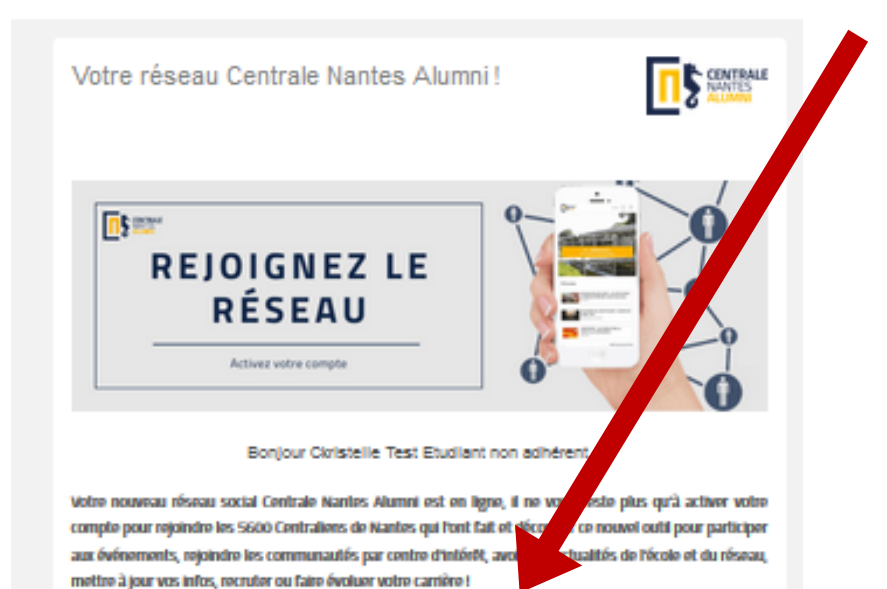

#### ACTIVEZ VOTRE COMPTE

Ce site est destiné à fous les étudiants et diplômés Centraliens de Nantes adhérents ou non à Centrale Nantes Alumni.

Via ce réseau vous pourrez retrouver les contacts Centraliens en France et à l'informational, (continuer à) bénéficier de votre adresse centralienne à vie (plus de précisions dans cet article, créer/faire partie des différents groupes par secteurs, pays, association, promotion, et vous pourrez même en savoir encore plus sur CNA... (Si vous pensez que vous ne savez pas déjà tout sur le réseau).

Vous pourrez également adhérer à votre association prétérée, si ce n'est déjà fait. C'est l'occasion avec des tarifs en baisse !

Ceta vous donnera la possibilité de profitor des services carrière, d'être mentor ou mentoréje), de participer aux 500 évènements de qualité et rencontres alumni organisés chaque année et développer ainsi vos contacts personnels et professionnels, Découvrez tous les événements à venir ICI).

Vous l'aurez donc compris, c'est LE réseau social pour tout Nantralien (et promis l'activation de votre comple ne vous prendra que 2 minutes 23 secondes...]. -

Si yous hésitez encore, voici les 7 bonnes raisons d'activer son compte...

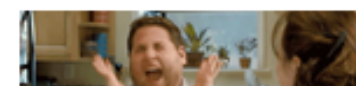

| Activation de votre compte                                                                                                 |                                               | ×                     |
|----------------------------------------------------------------------------------------------------|-----------------------------------------------|-----------------------|
| Bonjour Ckristelle Test Etudiant non adhérent<br>Merci d'avoir activé votre compte. Pour accéder a<br>prochaine connexion. | ux fonctionnal du site, veuillez saisir un mo | t de passe pour votre |
| Mail de connexion : <b>ckristelle.rousseau@gmail.co</b><br>Votre mot de passe*                                             | Confirmer le mot de passe*                    |                       |
| Champ obligatoire                                                                                                    | Champ obligatoire                             |                       |

8 caractères minimum

#### Conditions générales d'utilisation et politique de confidentialités

#### Mise à jour le 20/01/2020

#### Objet

Le site, disponible à l'adresse https://www.centraliens-nantes.org est un réseau social professionnel privé mis à disposition par CENTRALE NANTES ALUMNI pour permettre à ses membres (étudiants, diplômés, Enseignants et Personnel de l'Ecole) de s'entraider, de garder le contact, de faciliter la mise en relation, de partager des opportunités, d'échanger des conseils, de valoriser la formation, de favoriser l'insertion professionnelle, l'emploi et la carrière. Le site et ses services sont fournis par l'application "AlumnForce" éditée par la société MEVIA, Société par actions simplifiée au capital de 11 300€, immatriculée au Registre du Commerce et des Sociétés de Nanterre sous le numéro B 501 609 143, dont le siège social est situé 93-97 rue Eugène Caron, 92400 Courbevoie, France.

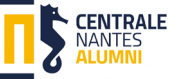

### Cocher la case confirmant l'accord sur les CGU et cliquer sur enregistrer

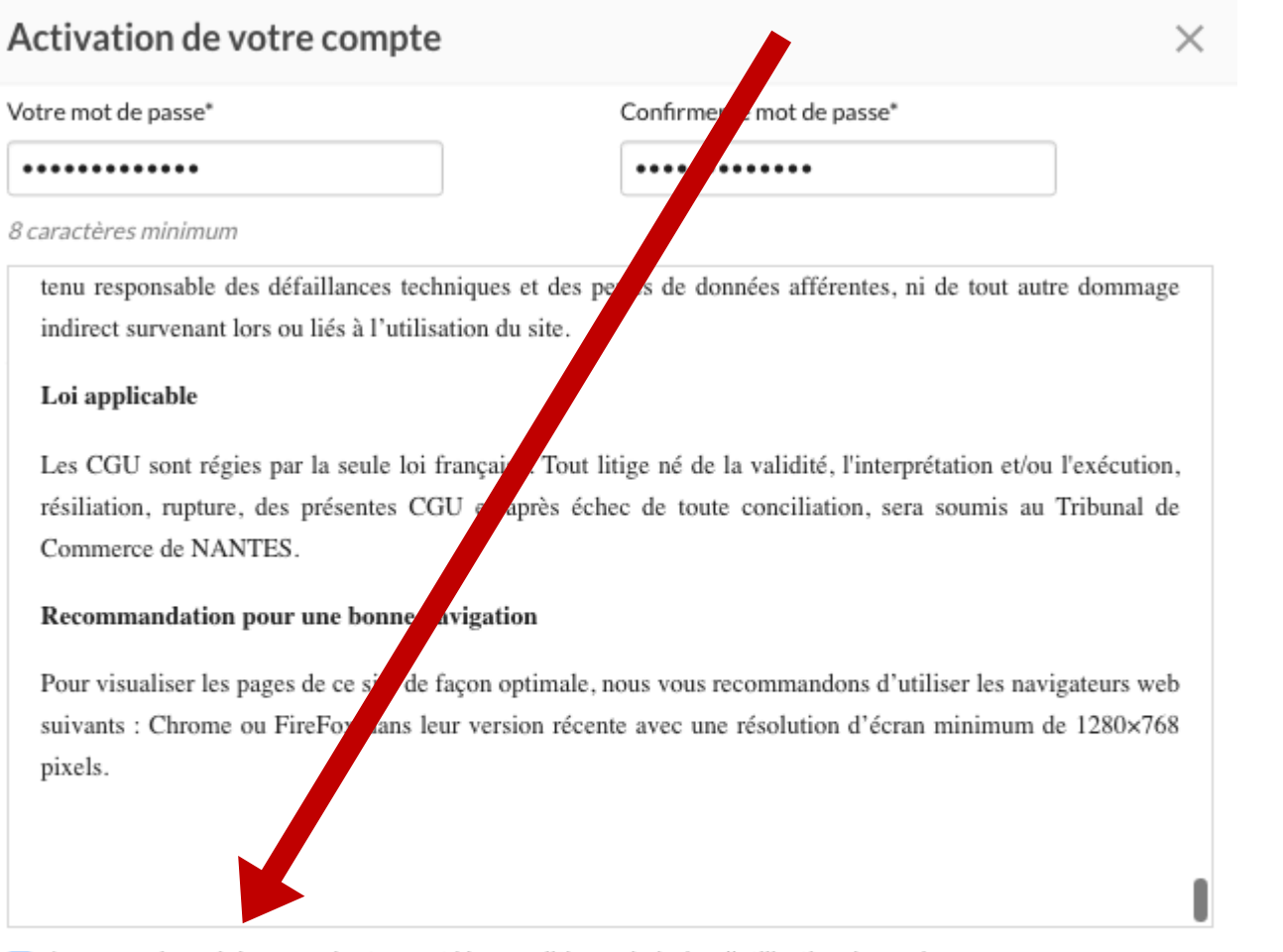

Je reconnais avoir lu, compris et accepté les conditions générales d'utilisation du service. Merci de valider les CGU pour enregistrer votre mot de passe

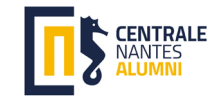

### Vous voici connecté sur le réseau Digital Nantralien (le symbole avec vos initiales vous permet d'accéder à votre profil)

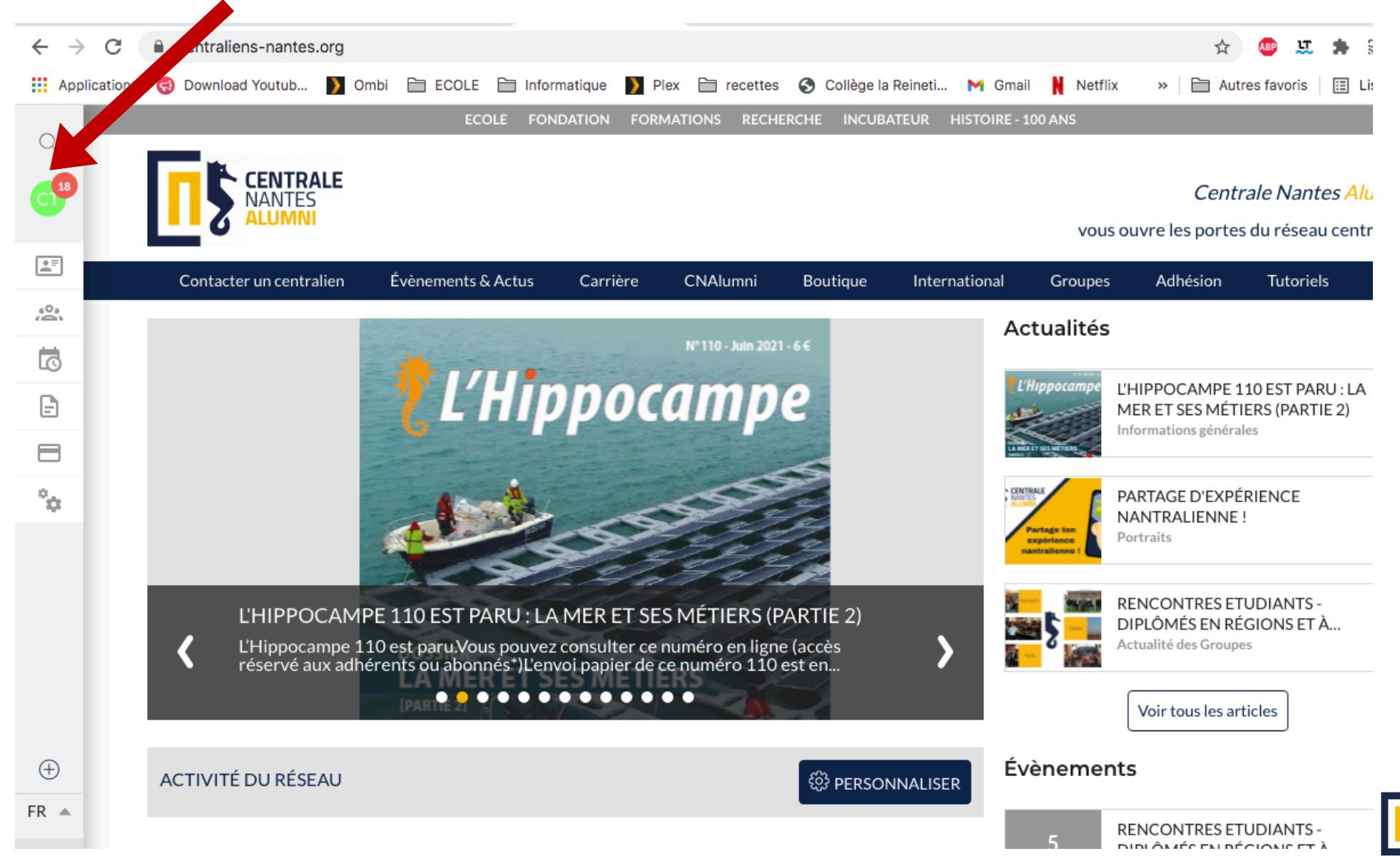